## Manual para instalar Linex Colegios

¡¡OJO!! Consulta con el informático del CPR la versión de linex Colegios a instalar en el ordenador.

Lo primero que tenemos que hacer es **arrancar por red** el ordenador (en función del ordenador que sea el arranque varía).

Muchas veces el ordenador ya tiene por defecto el arranque por red. Lo sabremos si al encender el ordenador nos aparece lo siguiente en pantalla:

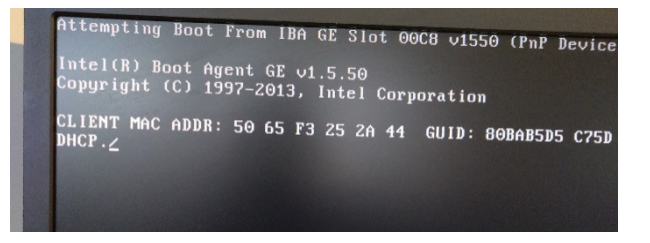

Si no nos sale esta imagen en pantalla tenemos que **activar el arranque por red** en el ordenador. El modo de hacerlo varía según la marca y modelo del ordenador que tengamos. Aquí tienes un pequeño manual donde te enseña cómo puedes activarlo:

http://cprcoria.juntaextremadura.net/media/files/arrangueporred.pdf

Si todo ha ido bien nos tiene que salir en pantalla la siguiente imagen:

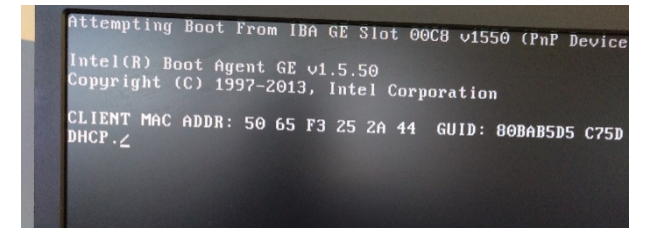

Aquí el ordenador está buscando al servidor...

Cuando encuentra al servidor nos sale esta pantalla azul ... seleccionamos la opción Instalar sistema operativo

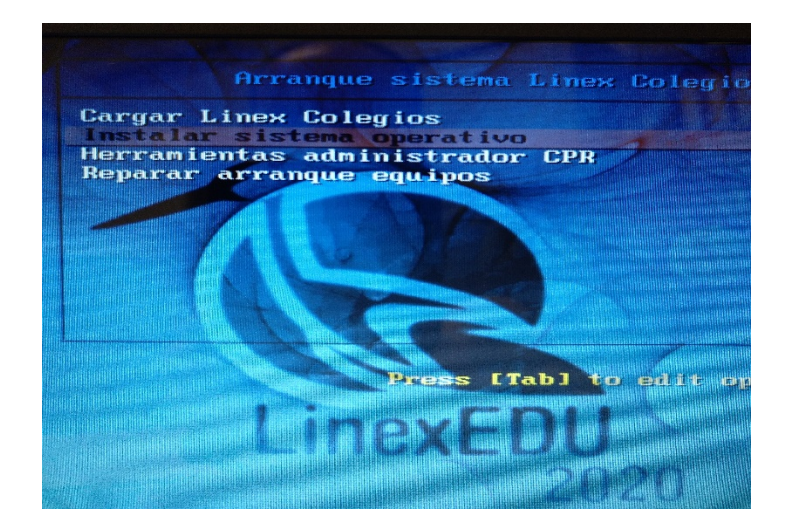

Nos sale una nueva pantalla azul

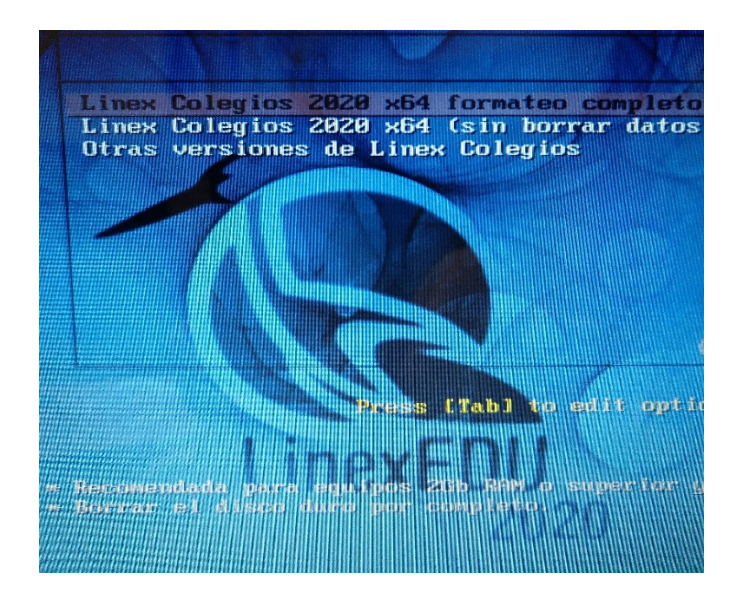

Podemos seleccionar Otras versiones de Linex Colegios para ver versiones antiguas.

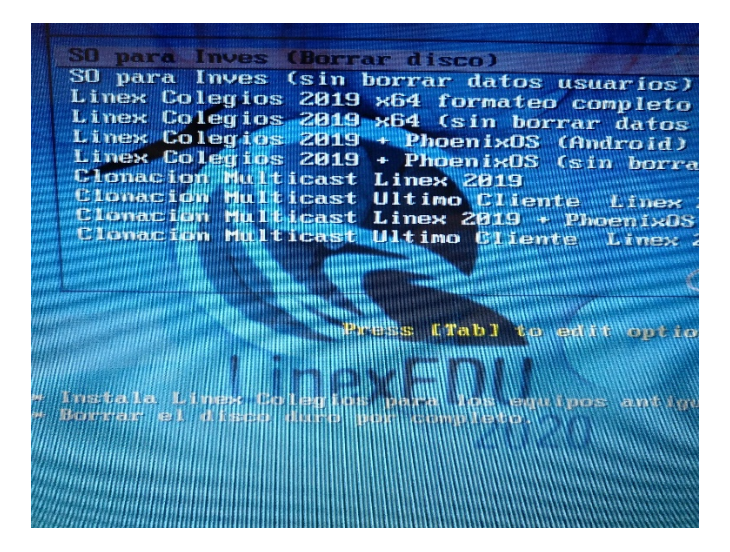

Nos situamos en la versión de **Linex Colegios** que queremos instalar, pulsamos la **tecla Enter.** Comienza la instalación del sistema operativo.

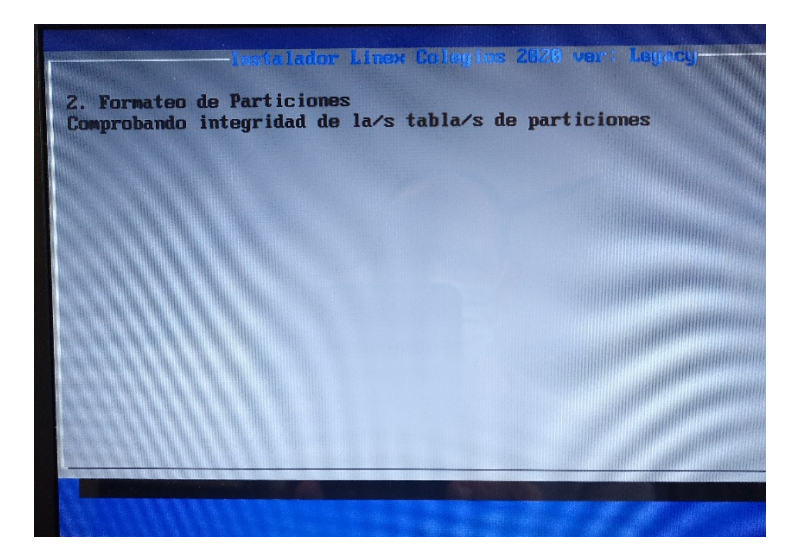

Una vez acabada la instalación nos sale la pantalla de bienvenida de Linex Colegios

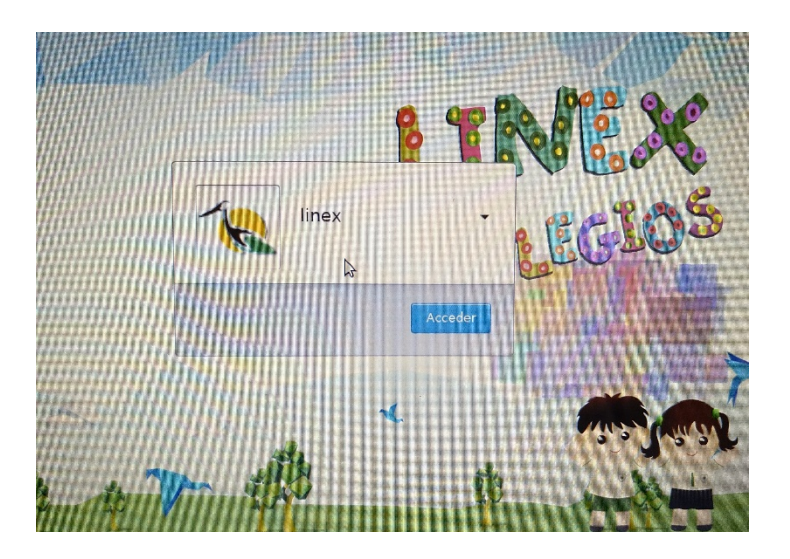

Si entramos en cualquiera de los usuarios nos sale la ventana **PONER NOMBRE AL EQUIPO**. Ponemos el nombre y pulsamos la tecla **Aceptar**. El equipo se reinicia. Ya tenemos instalado **Linex Colegios**.

| <u> </u>             | PONER NOMBRE   | AL EQUIPO: |
|----------------------|----------------|------------|
| Nombre Seleccionado: |                |            |
|                      | •              |            |
| 1. Seleccione I      | Estancia/aula: | \$         |
| 2. Seleccione        | sufijo nombre: | :          |
|                      | Aceptar        | 5          |